## Submission Procedure of Manuscripts to IMFW 2024

## Step 1 (Login to EDAS)

- <u>https://edas.info/newPaper.php?c=31358</u>
- Create a new account if you don't have an EDAS account.
- If you already created EDAS account, for example if you submitted a manuscript to previous conferences that used EDAS you can login with credentials you created earlier.
- For the 3-page manuscript make sure that you use the IEEE template that can be downloaded from: <u>https://www.ieee.org/conferences/publishing/templates.ht</u> <u>ml</u>

## EDAS login If you cannot remember your password, you can C reset your password. If you do not have an EDAS login, you can 2+ create a new account. If you have difficulties, please contact help@edas.info. Documentation and other background information can be found here. Your email address Password 0 Log on

## Step 2 (Choose a Track)

- For general submission choose "submission to regular sessions"

- For authors who are involved in Special Sessions, they can choose the track accordingly.

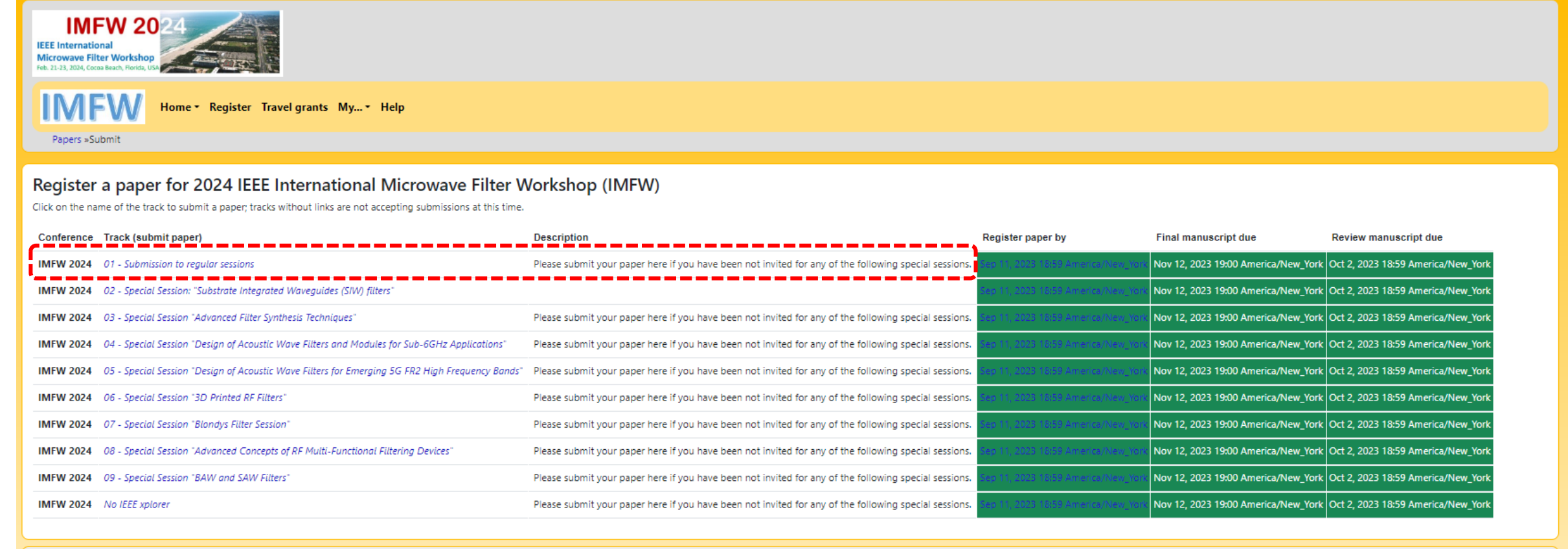

| IMFW 20<br>IEEE International<br>Microwave Filter Workshop<br>Feb. 21-23, 2024. Cocces Reach, Rorida, USA                                                                                                    | Step 3 (Enter li                  | nformation of M           | lanuscript)              |  |  |
|----------------------------------------------------------------------------------------------------|-----------------------------------|---------------------------|--------------------------|--|--|
| Papers »Submit                                                                                                    | Help                              |                           |                          |  |  |
| Register a paper for 2024 IEEE International Microwave Filter Workshop (IMFW): 01 - Submission to regular sessions                                                                                                    |                                   |                           |                          |  |  |
| 🔒 Register paper                                                                                                    | Add authors                       | Dpload final manuscript   | Dpload review manuscript |  |  |
| Manuscripts should <b>not</b> contain page numbers, headers or footers.                                                                                                    |                                   |                           |                          |  |  |
| Title of paper<br>Test Paper                                                                                                    | <ul> <li>Enter a Title</li> </ul> |                           |                          |  |  |
| Keyword 1 (required)<br>piezoelectric resonator, switched resonator, phase change ma<br>Keyword 2 (optional)                                                                                                    | Keywords                          |                           |                          |  |  |
| Keyword 3 (optional) First Author younger than 30 years old? Paper abstract (between 20 and 250 words) j multi-layered LiTaO3/SiO2/Si stack. The resonator has a resonance frequency at 791 MHz with an electromechanical coupling coefficient of kt2=10.2% and a Q of 400. Power handling performance of the proposed switched SAW resonator is also presented. The VO2 switch does not have any significant impact on the resonator Q and its power handling capability. | ↑ ← Abstract                      |                           |                          |  |  |
| Topics (choose 1)<br>3D Printed Filters<br>Acoustic Filters<br>Active Filters<br>Active Filters<br>Integrated Filters<br>mmW and THz Filters<br>Non-Planar Filters<br>Planar Filters<br>Planar Filters<br>Reconfigurable/Tunable Filters<br>Substrate Integrated Waveguide Filters                                                                                                    | Choose a topic th                 | e matches your manuscript |                          |  |  |
| Add yourself as author     Register paper                                                                                                    |                                   |                           |                          |  |  |

| INFW 20<br>TE International<br>MEN 20 Conserve Filter Worksho<br>E 12 12 202 Conserve Filter Worksho<br>E 12 12 202 Conserve Filter Worksho<br>Men 2 Register Taxel grants My * Help<br>Papers »Submit                                                                                                    |                                                                                                    |             |                         |                          |  |  |
|----------------------------------------------------------------------------------------------------|----------------------------------------------------------------------------------------------------|-------------|-------------------------|--------------------------|--|--|
| Register a paper for 2024 IEEE International Microwave Filter Workshop (IMFW): 01 - Submission to regular sessions                                                                                                    |                                                                                                    |             |                         |                          |  |  |
| $\odot$                                                                                                    | The paper was recorded.                                                                                                    |             |                         |                          |  |  |
| Regis                                                                                                    | ter paper                                                                                                    | Add authors | Upload final manuscript | Upload review manuscript |  |  |
| All authors must be added to the paper record. You can add authors, add topics or upload the manuscript.                                                                                                    |                                                                                                    |             |                         |                          |  |  |
| A confirmation email was sent to Arash Fouladi <a2foulad@uwaterloo.ca></a2foulad@uwaterloo.ca>                                                                                                    |                                                                                                    |             |                         |                          |  |  |
| Hide details   Duffix     Author name   Author affiliation (edit for paper)   Author email   Email   Detetee     Authors     Numerical State     Author affiliation (edit for paper)     Author affiliation (edit for paper)     Author email   Email   Detetee     Authors     Numerical State     Author affiliation (edit for paper)     Author email     Email     Detetee     Author affiliation (edit for paper)     Author affiliation (edit for paper)     Author email     Email     Detetee     Author affiliation (edit for paper)     Author affiliation (edit for paper)     Author affiliation (edit for paper)     Author affiliation (edit for paper)     Author affiliation (edit for paper)     Author affiliation (edit for paper)     Author affiliation (edit for paper)     Author affiliation (edit for paper)     Author affiliation (edit for paper)     Author affiliation (edit for paper)     Author affiliation (edit for paper)     Author affiliation (edit for paper)     Author affiliation (edit for paper)     Author affiliation (edit for paper) |                                                                                                    |             |                         |                          |  |  |
|                                                                                                    |                                                                                                    |             |                         |                          |  |  |
| Paper title<br>Conference                                                                                                    | tle Paper for submission 🖄                                                                                                    |             |                         |                          |  |  |
| and track                                                                                                    | 2024 IEEE International Microwave Filter Workshop (IMFW) - UI - Submission to regular sessions       .     X (I/ This paper presents implementation of a switched surface acoustic wave (SAW) piezoelectric |             |                         |                          |  |  |
| Keywords                                                                                                    | s piezoelectric resonator, phase change ma 🖉                                                                                                    |             |                         |                          |  |  |
| Topics                                                                                                    | ics Acoustic Filters 🖉 🗉                                                                                                    |             |                         |                          |  |  |
| Personal notes 🛨                                                                                                    |                                                                                                    |             |                         |                          |  |  |
| Roles                                                                                                    | You are the creator and an author for this pape                                                                                                    | er.         |                         |                          |  |  |
| Status     Vending (nas no manuscript)       Review manuscript     Final manuscript       Image: Status     Image: Status       Image: Status     Image: Status       Image: Status     Image: Status                                                                                                    |                                                                                                    |             |                         |                          |  |  |